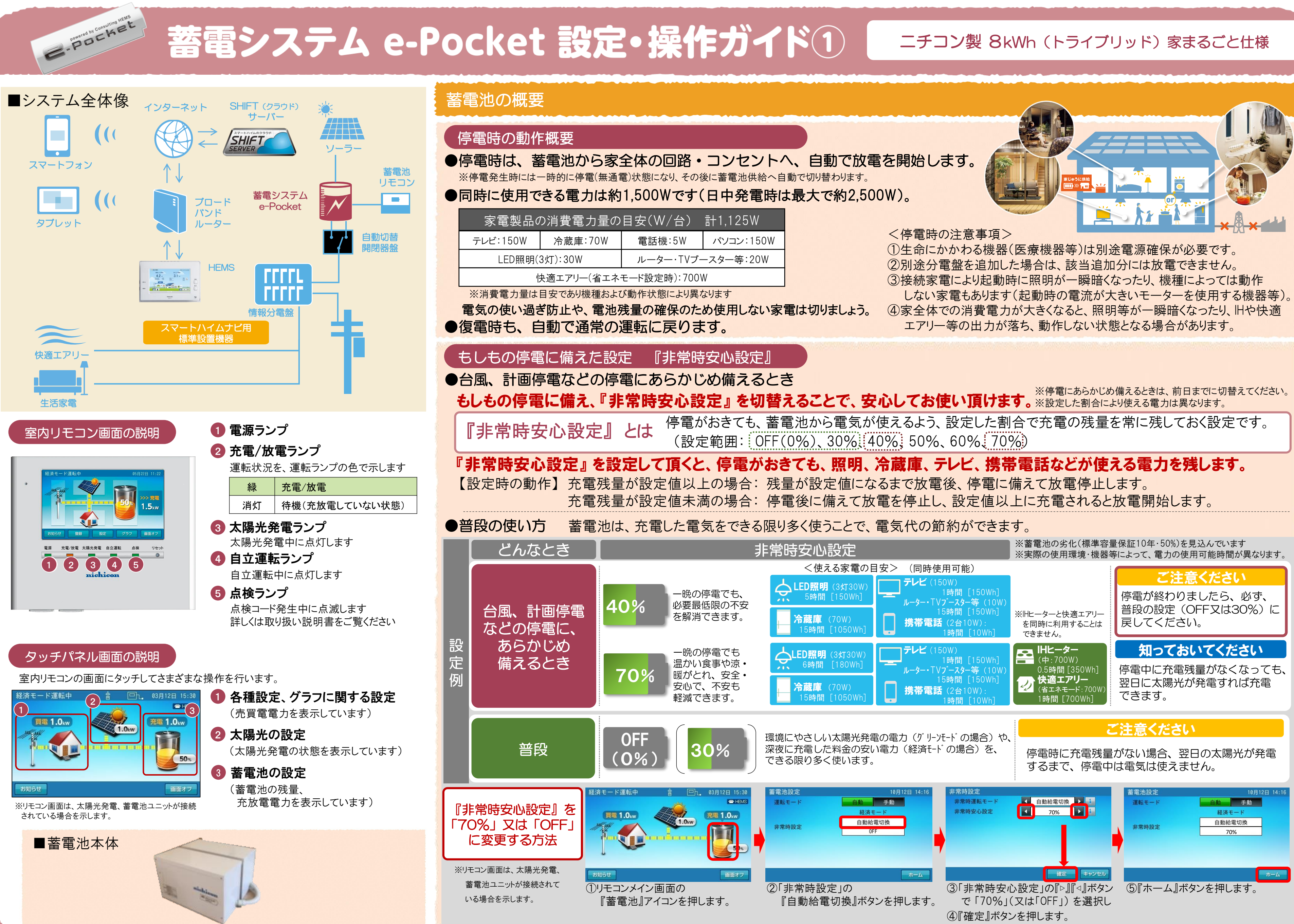

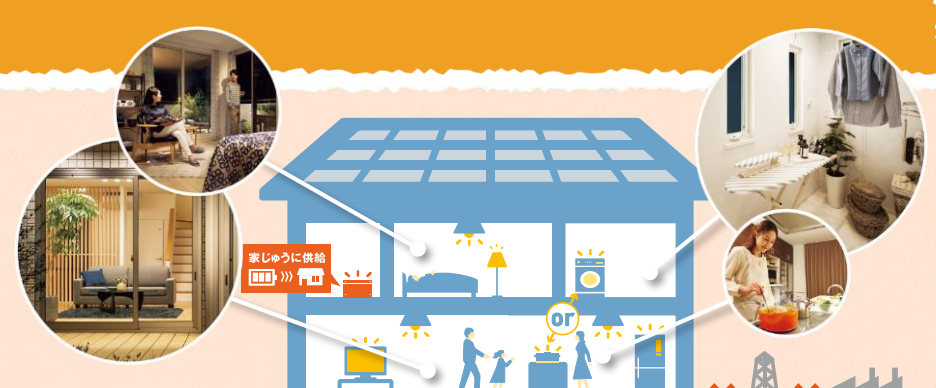

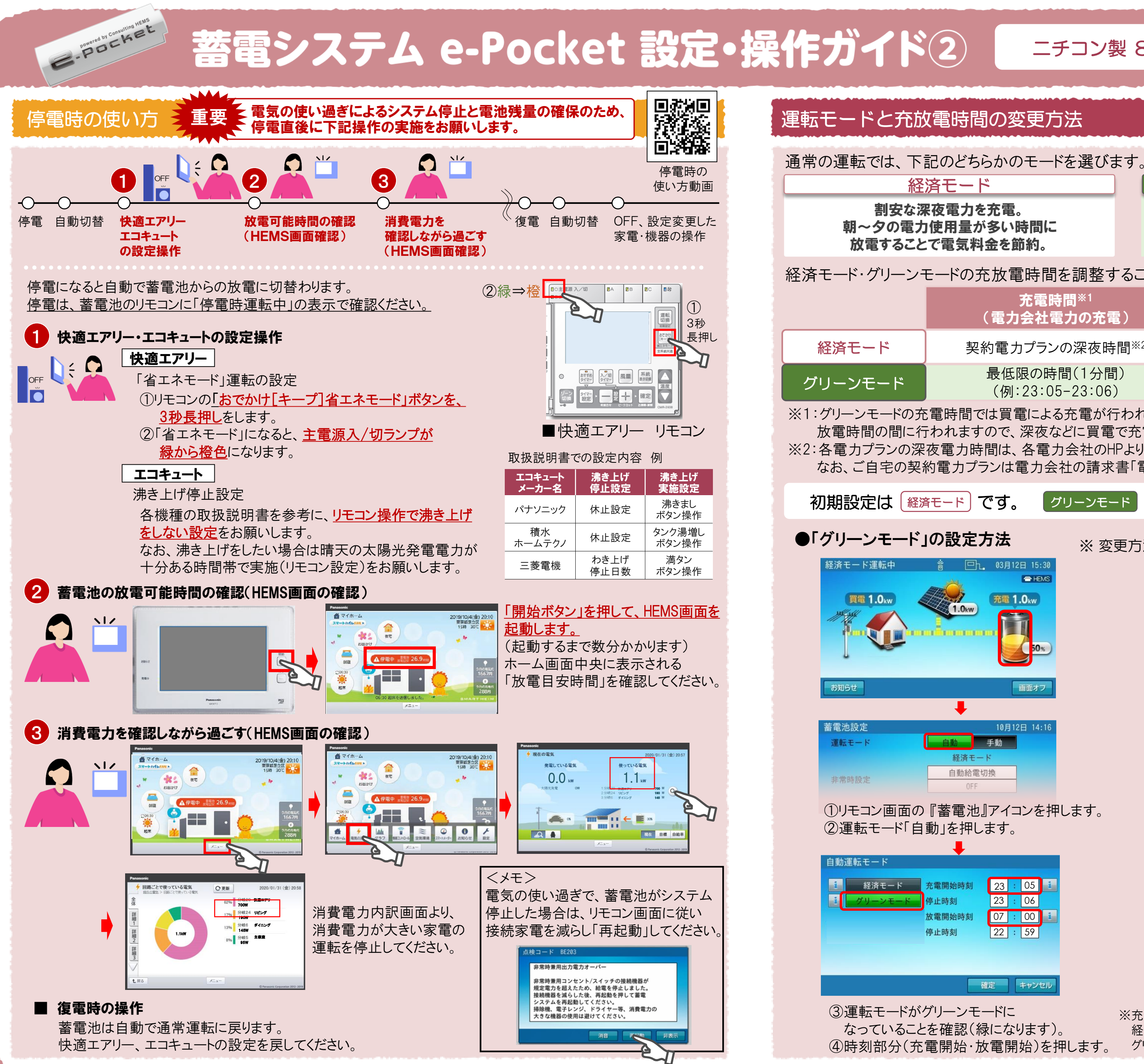

## ニチコン製 8kWh (トライブリッド) 家まるごと仕様

グリーンモード おもに太陽光発電の電力を充電。 その電力を使うことで 環境にやさしい暮らしを実現。 経済モード・グリーンモードの充放電時間を調整することができます。 充電時間※1 放電時間※1 (蓄電池の放電、太陽光発電の充電) (電力会社電力の充電)

契約電力プランの深夜時間※2

充電時間以外

充電時間以外

(例:23:05-23:06)

※1:グリーンモードの充電時間では買電による充電が行われます。昼間の太陽光発電の余剰分による充電は、 放電時間の間に行われますので、深夜などに買電で充電する時間帯以外は放電時間に設定してください。 ※2:各電力プランの深夜電力時間は、各電力会社のHPよりご確認ください。 なお、ご自宅の契約電力プランは電力会社の請求書「電気ご使用量のお知らせ」に記載がございます。

「グリーンモード」を選ぶ場合は、下記の操作が必要です。

| 充電開始時刻 |   | 23 | 4 | 05 | i |
|--------|---|----|---|----|---|
| 停止時刻   |   | 23 | + | 06 |   |
| 放電開始時刻 | ſ | 07 | 1 | 00 | i |
| 停止時刻   |   | 22 | : | 59 |   |
|        |   |    |   |    |   |

※ 変更方法は 経済モード・グリーンモード共通です。

|      |    |    |    | ŧ                                     |
|------|----|----|----|---------------------------------------|
| 充電時刻 |    |    |    |                                       |
| 充電開始 | 時刻 | 23 | 05 | 停止時刻 23 : 06                          |
|      | 7  | 8  | 9  | 消去                                    |
|      | 4  | 5  | 6  |                                       |
|      | 1  | 2  | 3  | · · · · · · · · · · · · · · · · · · · |
|      | 0  | •  | •  | → キャンセル                               |

⑤それぞれの時刻を下部のテンキーで入力します。 →、←ボタンを押すとカーソルが移動します。 上記時間に設定し、決定を押します。

| 自動運転モード   |        |    |   |       |
|-----------|--------|----|---|-------|
| 1 経済モード   | 充電開始時刻 | 23 | : | 05 👔  |
| 1 グリーンモード | 停止時刻   | 23 | : | 06    |
|           | 放電開始時刻 | 07 | : | 00    |
|           | 停止時刻   | 22 | : | 59    |
|           |        |    |   |       |
|           |        |    |   |       |
|           |        | 定  |   | キャンセル |

⑥確定ボタンを押します。

⑦確認画面になりますので「はい」を押してください。

※充放電の運転時間は、初期設定で、 経済モードでのご使用に適した設定になっています。 ④時刻部分(充電開始・放電開始)を押します。 グリーンモードでのご使用に合わせた時間設定に変更してください。